InDesign CS6

Peter Wies, Linda York

1. Ausgabe, Oktober 2012

# Grundlagen

INDCS6

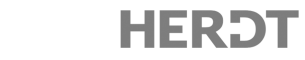

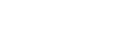

# 2 Einstieg in InDesign

#### In diesem Kapitel erfahren Sie

- wie Sie InDesign starten und beenden
- welche Elemente das InDesign-Anwendungsfenster enthält
- ✓ wie Sie Dokumente erstellen, drucken und speichern
- wie Sie Text und Grafiken einfügen und formatieren

#### Voraussetzungen

Grundkenntnisse in einem Textverarbeitungsprogramm

## 2.1 InDesign starten und beenden

### InDesign über die Startschaltfläche starten

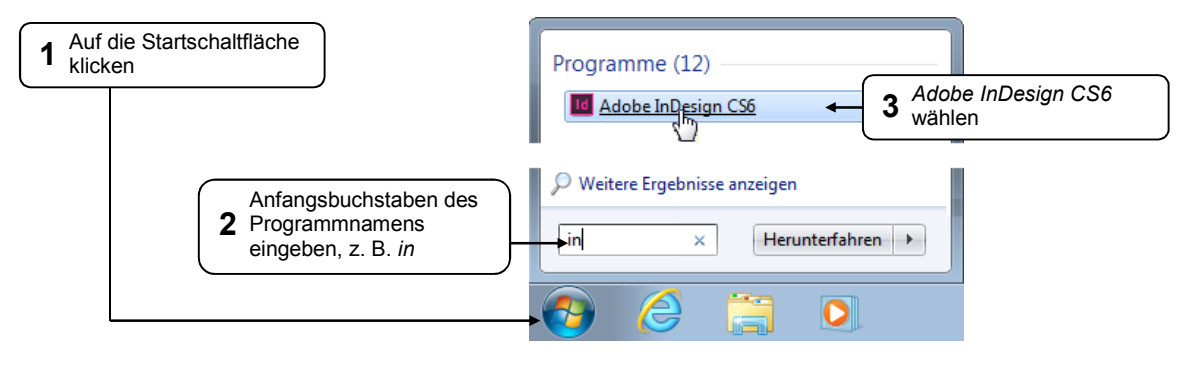

### **InDesign beenden**

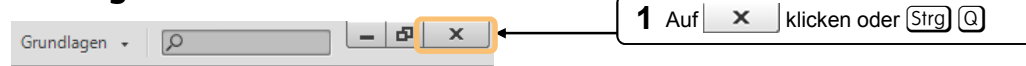

## 2.2 Mit dem Anwendungsfenster arbeiten

## Das Begrüßungsfenster

Nach dem Programmstart wird das InDesign-Anwendungsfenster eingeblendet, in dem standardmäßig das Begrüßungsfenster angezeigt wird.

| Adobe' InDesign' CS6               |               | Begrüßungsfenster<br>schließen                                        |
|------------------------------------|---------------|-----------------------------------------------------------------------|
| Zuletzt verwendetes Element öffnen | Neu erstellen | Neues Dokument erstellen     Zuletzt bearbeitete     Dokumente öffnen |

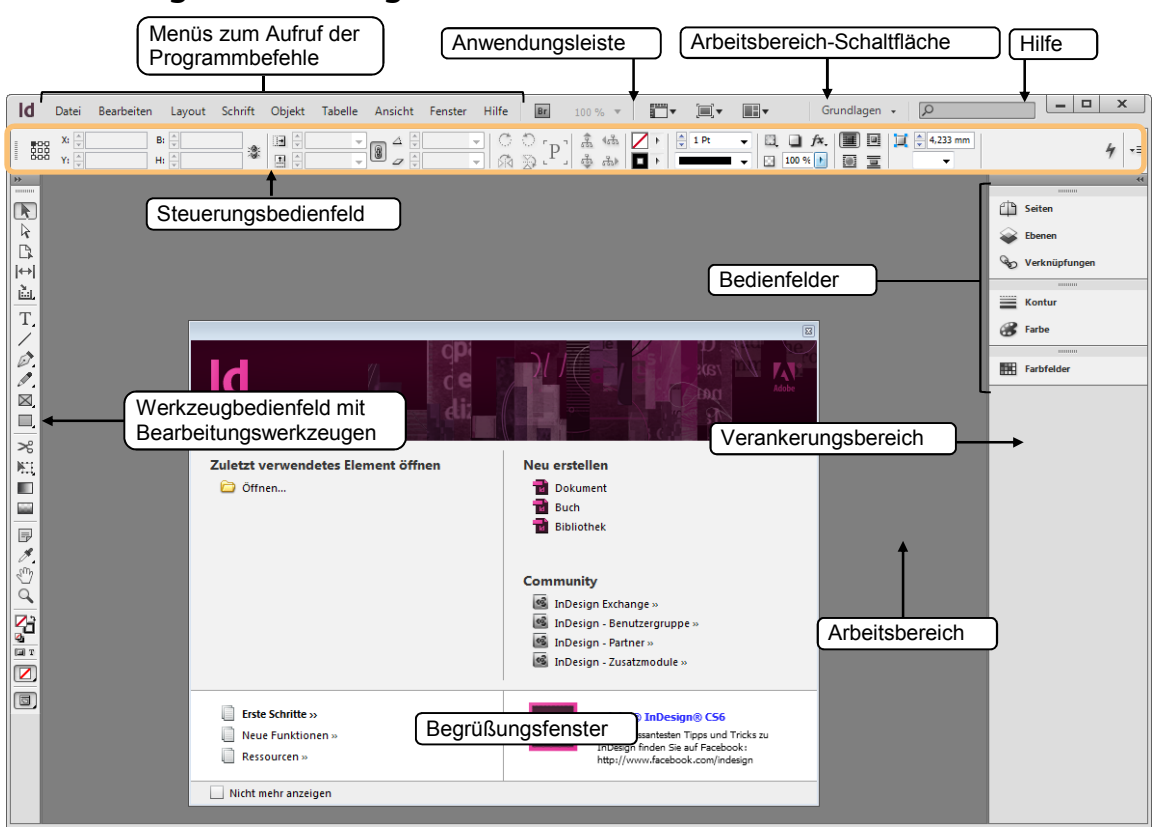

## **Das InDesign-Anwendungsfenster**

### Mit dem Steuerungsbedienfeld arbeiten

Im Steuerungsbedienfeld stellen Sie die Eigenschaften des aktiven Werkzeugs ein. Wenn Sie z. B. in ein Feld einen neuen Wert eingeben, muss dieser mit < bestätigt werden, damit er übernommen wird.

#### **Das Werkzeugbedienfeld nutzen**

| Sie möchten                                           |                                                                                                    |
|-------------------------------------------------------|----------------------------------------------------------------------------------------------------|
| den Namen<br>eines Werkzeugs<br>einblenden            | <ul> <li>Zeigen Sie mit der Maus auf eine Schalt-<br/>fläche, bis eine Kurzbeschreibung (Quick-<br/>Info) mit dem Namen des Werkzeugs er-<br/>scheint.</li> </ul>                                                                            |
| ein ähnliches<br>Werkzeug<br>aktivieren               | <ul> <li>Klicken Sie auf ein Symbol, auf dem sich ein<br/>kleines Dreieck befindet, und halten Sie<br/>die Maustaste einen Moment lang ge-<br/>drückt.</li> <li>Ein Menü erscheint, aus dem Sie ähnliche Werkzeuge wählen können.</li> </ul> |
| das Werkzeug-<br>bedienfeld zwei-<br>spaltig anzeigen | <ul> <li>Klicken Sie auf den Doppelpfeil          oberhalb<br/>des Werkzeugbedienfelds.     </li> </ul>                                                                                                    |
| Hinweise zu den<br>einzelnen Werk-<br>zeugen anzeigen | Rufen Sie FENSTER - HILFSPROGRAMME - WERKZEUGHINWEISE<br>auf und klicken Sie auf ein Werkzeug, um ein Fenster mit Hin-<br>weisen anzuzeigen.                                                                                                 |

Im Anhang dieses Buchs finden Sie eine Übersicht aller Werkzeuge.

Viele Werkzeuge lassen sich auch über die Tastatur aktivieren. Um welche Taste es sich jeweils handelt, entnehmen Sie dem Menü der jeweiligen Werkzeuggruppe.

| Ø | <ul> <li>DZeichenstift</li> </ul> | Р          |
|---|-----------------------------------|------------|
|   | + Ankerpunkt hinzufügen           | +          |
|   | 🏹 Ankerpunkt löschen              |            |
|   | 📐 Richtungspunkt umwandeln        | Umschalt+C |

### Mit Bedienfeldern arbeiten

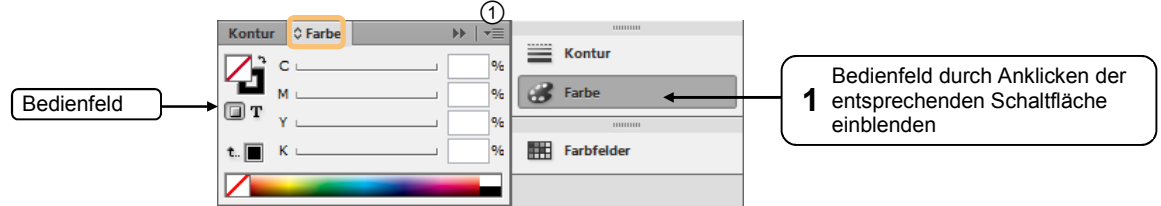

Oft sind mehrere Bedienfelder zu einer Gruppe mit Registern zusammengefasst.

| Sie möchten                                                                                  |            |                                                                                                 |
|----------------------------------------------------------------------------------------------|------------|-------------------------------------------------------------------------------------------------|
| aus einer Gruppe ein anderes<br>Bedienfeld im Vordergrund<br>anzeigen                        | ► K        | licken Sie auf das betreffende Register.                                                        |
| die Reihenfolge der Register<br>ändern                                                       | ► Zi<br>Po | iehen Sie die Register an die gewünschten<br>ositionen.                                         |
| alle Bedienfelder im Verankerungs-<br>bereich vollständig bzw. als<br>Schaltflächen anzeigen | ► Kl       | licken Sie am oberen Rand des Verankerungs-<br>ereichs auf den Doppelpfeil 碱 bzw. <sub></sub> . |

Jedes Bedienfeld bietet ein Menü, das über die Schaltfläche 🗾 🛈 geöffnet wird und jeweils spezifische Befehle enthält.

Um schnell mehr Platz für die Anzeige des Bildes zu schaffen, können Sie den Verankerungsbereich sowie sämtliche Bedienfelder außer dem Werkzeug- und dem Steuerungsbedienfeld mit 💮 🔄 aus- und wieder einblenden. Möchten Sie auch diese zwei Bedienfelder aus- bzw. einblenden, betätigen Sie stattdessen nur 🔄. Blenden Sie das Werkzeugbedienfeld bzw. die Bedienfelder im Verankerungsbereich vorübergehend ein, indem Sie auf den linken bzw. rechten Rand des Anwendungsfensters zeigen.

### Bedienfelder frei positionieren

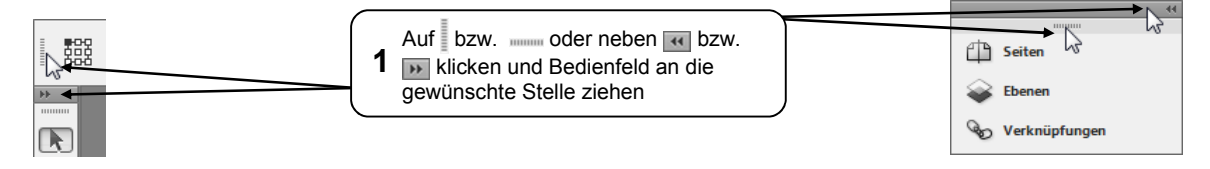

#### Bedienfelder wieder verankern

Bedienfelder können Sie auch wieder verankern, indem Sie diese an den Rand des Anwendungsfensters bzw. in den Verankerungsbereich ziehen. Mögliche Einfügepositionen werden beim Ziehen durch eine dünne blaue Linie gekennzeichnet.

#### Angepasste Arbeitsbereiche verwalten

Über die Arbeitsbereich-Schaltfläche ① können Sie ...

- alle Anpassungen des Arbeitsbereichs in einem Schritt rückgängig machen ②,
- ✓ individualisierte Arbeitsbereiche speichern ③,
- zwischen verschiedenen (vordefinierten und individuellen) Arbeitsbereichen wechseln ④.

Der Arbeitsbereich GRUNDLAGEN (5) ist dabei der standardmäßig eingestellte Arbeitsbereich.

Der Arbeitsbereich NEU IN CS6 <sup>®</sup> zeigt anhand farbig unterlegter Menüeinträge, welche Funktionen in InDesign CS6 neu hinzugekommen sind oder überarbeitet wurden.

## 2.3 Dokumente erstellen

### Neues Dokument erzeugen

Rufen Sie DATEI - NEU - DOKUMENT auf oder betätigen Sie Strg N.
 Alternative: Klicken Sie im Begrüßungsfenster auf 

 Dokument

| Vordefiniertes Format                                                       | Neues Dokument         2         Zwischen DRUCK, WEB oder<br>DIGITALE VERÖFFENTLICHUNG wählen                                                                                                    | 3 Mit OK<br>bestätigen                                |
|-----------------------------------------------------------------------------|----------------------------------------------------------------------------------------------------|-------------------------------------------------------|
| wählen oder Eigen-<br>schaften des Doku-<br>ments individuell<br>einstellen | Dokumentvorgabe: [Standard]     Zielmedium: Druck     Seitenanzahl: Doppelseite     Startseitennr.: 1     Primärer Textrahmen     Seitenformat: A4     Rreite: 210 mm     Auerichtung: 3                                                                                                    | OK<br>Abbrechen<br>Vorgabe speichern<br>Mehr Optionen |
| deaktivieren, um unter-<br>schiedlich große Seiten-<br>ränder festzulegen   | Bitter $110 \text{ mm}$ Additional for the second second |                                                       |

InDesign verwendet Millimeter als Standardmaßeinheit. Sie können Werte jedoch auch in anderen Maßeinheiten eingeben. Beim Verlassen des Eingabefelds rechnet InDesign den Wert in Millimeter um. Die folgenden Maßeinheiten werden von InDesign unterstützt:

| Zoll bzw. lnch: 1" = 25,4 mm | Zentimeter: 1 cm = 10,0 mm | (DTP-)Punkt: 1 pt = 0,353 mm |
|------------------------------|----------------------------|------------------------------|
| DTP-Pica: 1 p = 0,35147 mm   | Cicero: 1 c = 4,511 mm     | Agaten: 1a = 1,814 mm        |

Sie können eine andere Maßeinheit als Standard festlegen. Schließen Sie zuerst alle Dokumentfenster über DATEI - SCHLIESSEN. Rufen Sie BEARBEITEN - VOREINSTELLUNG -EINHEITEN UND EINTEILUNGEN auf. Wählen Sie bei LINEALEINHEIT in den Feldern HORIZONTAL und VERTIKAL die gewünschte Einheit.

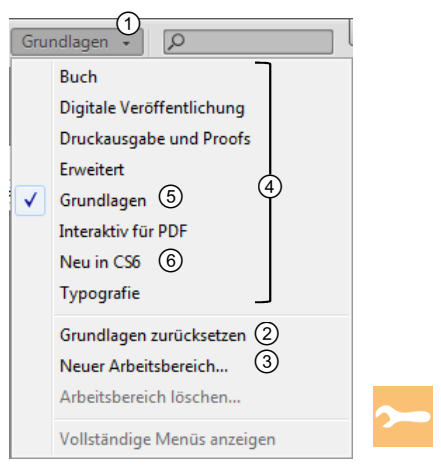

### **Das Dokumentfenster**

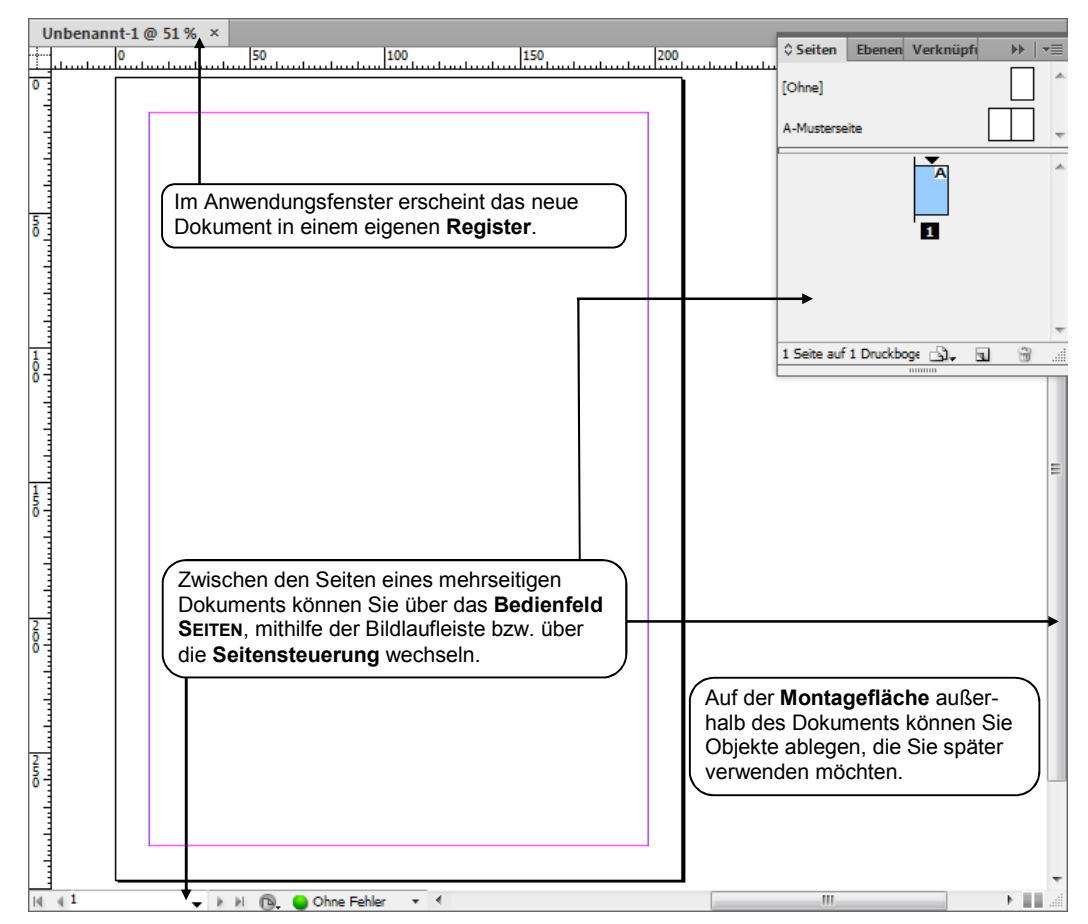

Die Eigenschaften des Dokuments können Sie bei Bedarf ändern:

- Ändern Sie die Seitenanzahl, die Seitenzahl der ersten Seite, das Seitenformat bzw. die Ausrichtung des Dokuments über DATEI - DOKUMENT EINRICHTEN.
- Passen Sie die Seitenränder bzw. Spaltenhilfslinien über LAYOUT RÄNDER UND SPALTEN an.

## Einen leserfreundlichen Satzspiegel festlegen

Einen ansprechenden Satzspiegel für doppelseitige Dokumente erhalten Sie beispielsweise, wenn Sie die Seitenränder nach dem Verhältnis 2 : 3 : 4 : 5 verteilen.

Sie erreichen dieses Verhältnis für DIN-A4- bzw. DIN-A5-Format, wenn Sie die folgenden Werte für die Ränder eingeben:

| Format | Oben    | Unten   | Innen   | Außen   |
|--------|---------|---------|---------|---------|
| DIN A4 | 35,0 mm | 58,0 mm | 23,5 mm | 46,5 mm |
| DIN A5 | 24,0 mm | 41,0 mm | 16,0 mm | 32,0 mm |

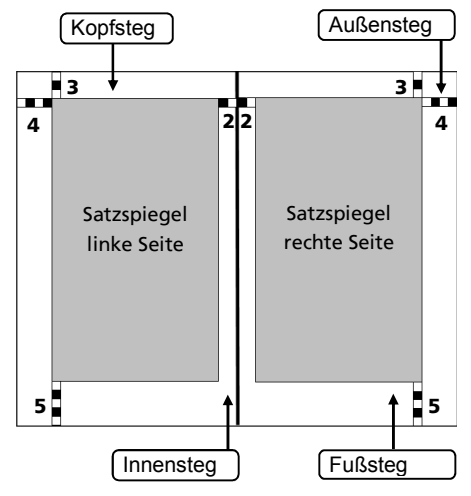

# 2.4 Text eingeben und importieren

## Textrahmen erstellen und Text eingeben

In InDesign wird Text immer in sogenannten Textrahmen im Dokument platziert.

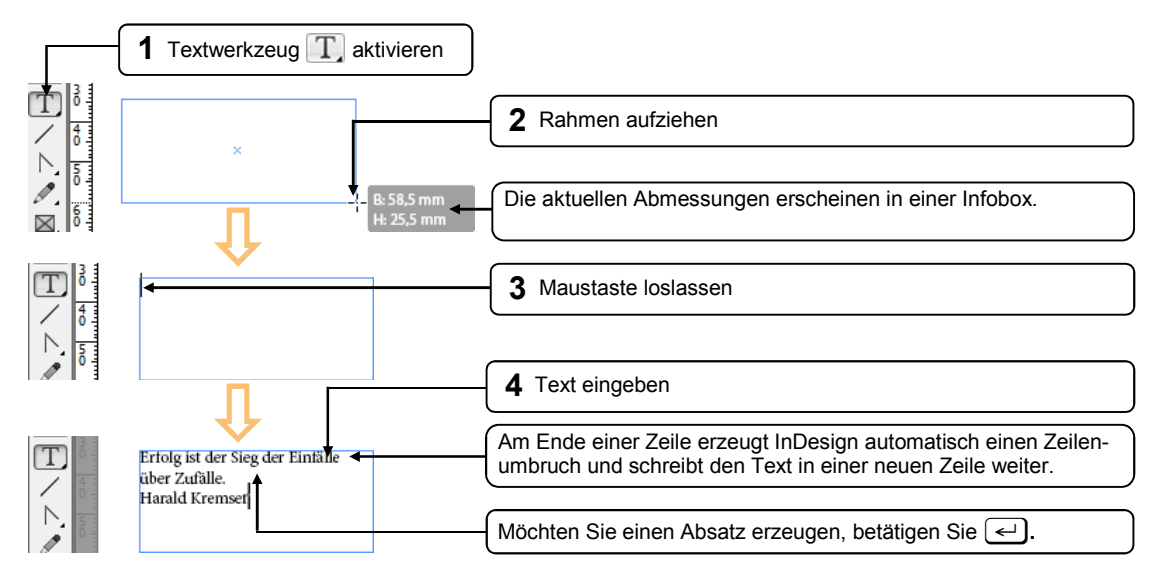

Um einen quadratischen Textrahmen zu erzeugen, halten Sie beim Aufziehen des Rahmens 🗊 gedrückt.

### Textrahmen anpassen bzw. löschen

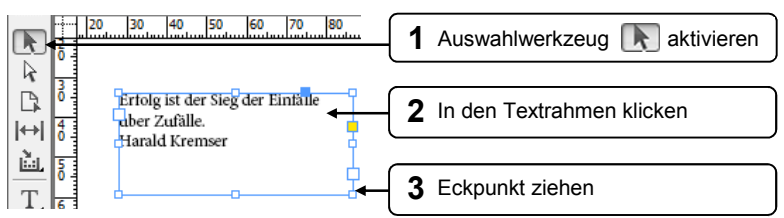

| Sie möchten                                         |                                                                                                    |
|-----------------------------------------------------|----------------------------------------------------------------------------------------------------|
| die Größe des Textrahmens<br>proportional verändern | Halten Sie beim Ziehen ① gedrückt.                                                                    |
| die Rahmengröße an den<br>vorhandenen Text anpassen | <ul> <li>Klicken Sie doppelt auf einen Eckpunkt.</li> </ul>                                           |
| den Textrahmen verschieben                          | <ul> <li>Klicken Sie in den Textrahmen und lassen Sie die<br/>linke Maustaste gedrückt.</li> </ul>    |
|                                                     | Ziehen Sie den Rahmen an die gewünschte<br>Position oder betätigen Sie die Pfeiltasten →, ←,<br>↑, ↓. |
| den Textrahmen samt Text<br>löschen                 | ▶ Betätigen Sie Enff).                                                                                |

#### Text anpassen

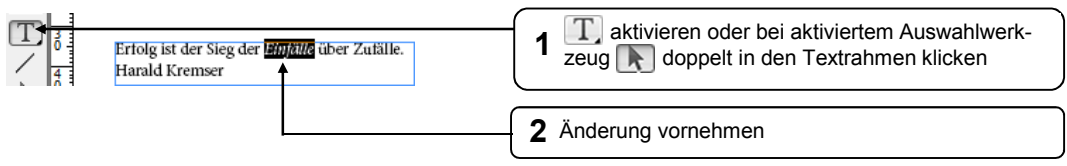

### Text in einen Textrahmen importieren

Wenn Sie Text aus einer Datei, z. B. aus einer Word-Datei, importieren, werden alle Zeichenund Absatzformate übernommen. Seitenlayout-Einstellungen, wie zum Beispiel Spalten und Ränder, werden jedoch ignoriert.

- Markieren Sie mit dem Auswahlwerkzeug den Rahmen, in den der Text eingefügt werden soll.
- Rufen Sie DATEI PLATZIEREN auf. Alternative: Strg D

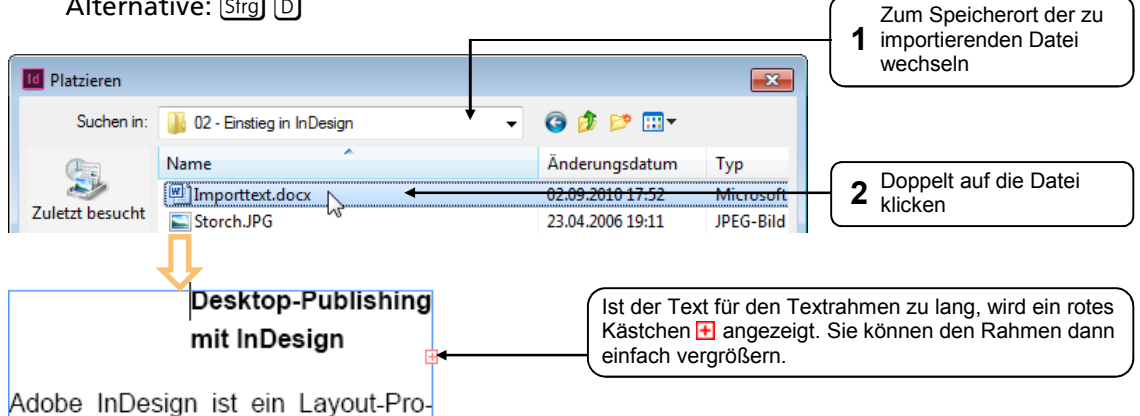

Falls Sie beim Importvorgang keinen Textrahmen aktiviert haben, verändert sich der Mauszeiger . Wenn Sie in das Dokument bzw. auf die Montagefläche klicken, wird der Text automatisch in einen neuen Textrahmen eingefügt.

Desktop-Publishin g mit InDesign Adobe InDesign ist ein Layout-Programm aus dem Bereich der DTP-

### **Text kopieren**

Sie können Text aus anderen Programmen kopieren (Strg) C) und in ein InDesign-Dokument einfügen (Strg) V). Dabei wird automatisch ein neuer Textrahmen erstellt und sämtliche Formatierungen gehen verloren.

Möchten Sie Text in einen bestehenden Textrahmen kopieren, müssen Sie vor dem Einfügen den Zielrahmen mit dem Textwerkzeug T anklicken. Genauso gehen Sie vor, wenn Sie markierten Text von einem Textrahmen in einen anderen kopieren möchten. Beim Kopieren aus einem Textrahmen eines InDesign-Dokuments in einen anderen bleiben die Formatierungen erhalten.

### Textrahmen mit Platzhaltertext füllen

Möchten Sie einen Textrahmen zunächst als Platzhalter verwenden, können Sie ihn mit Mustertext füllen.

- Markieren Sie den Textrahmen, in den Sie Platzhaltertext einfügen möchten, mit dem Textwerkzeug T oder mit dem Auswahlwerkzeug .
- ▶ Rufen Sie SCHRIFT MIT PLATZHALTERTEXT FÜLLEN auf.

## 2.5 Einfache Textformatierung vornehmen

## **Text formatieren**

Über das Steuerungsbedienfeld am oberen Rand des Anwendungsfensters können Sie Ihren Text formatieren. Um **Zeichenformatierungen** wie z. B. Schriftart, Schriftgröße und Schriftschnitt zuzuweisen, gehen Sie so vor:

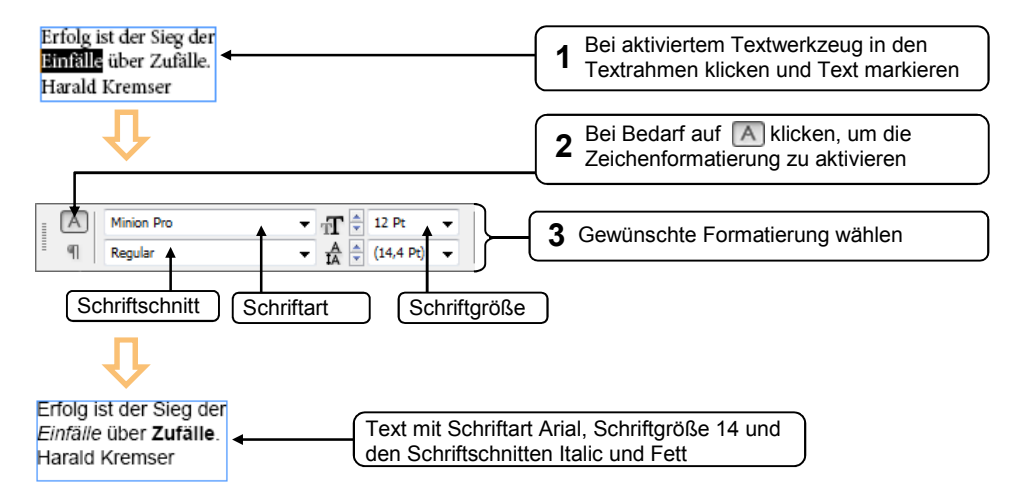

Mithilfe des Steuerungsbedienfelds können Sie auch **Absatzformatierungen** festlegen. Beispielsweise können Sie die Ausrichtung und einen vergrößerten ersten Buchstaben (Initiale) definieren:

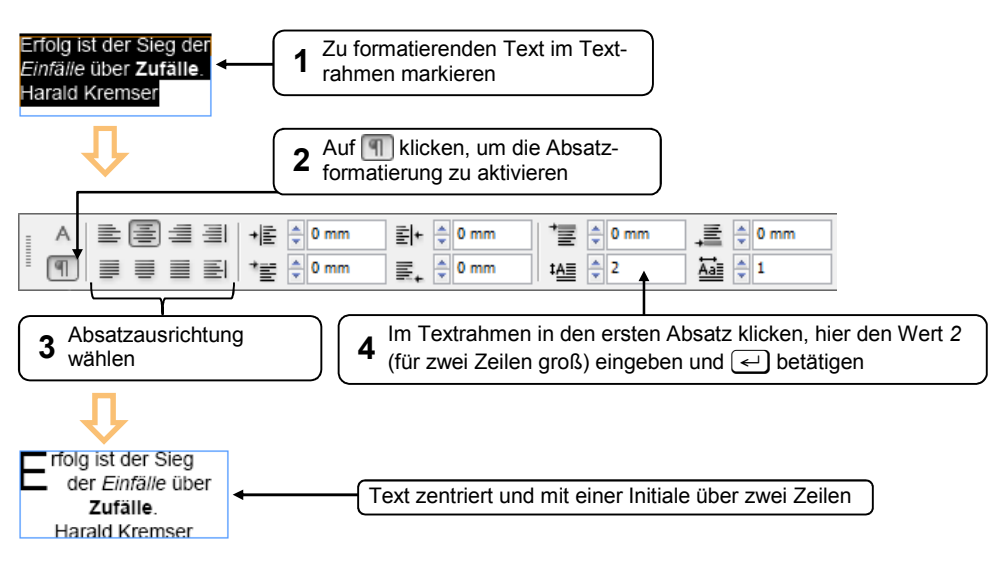

Rum rem. Itam ilis eos eat eos de rem autatis res iliquam, omnis solorrum hitistium reptae nis quia everumqui im esse nonecta pore cullest aceperia quo min poreium fugit latur sa

### **Text schnell markieren**

Sie können Text bei aktiviertem Textwerkzeug T durch Ziehen mit der Maus markieren oder hierfür eine der folgenden Möglichkeiten verwenden:

| Ein Wort markieren        | Doppelklick in das Wort                            |  |
|---------------------------|----------------------------------------------------|--|
| Eine Zeile markieren      | Dreimal schnell nacheinander in die Zeile klicken  |  |
| Einen Absatz markieren    | Viermal schnell nacheinander in den Absatz klicken |  |
| Den ganzen Text markieren | Strg A                                             |  |

## 2.6 Grafiken einbinden

## Grafiken einfügen

Sie können eine Grafik in einen vorhandenen Grafikrahmen einfügen oder den Grafikrahmen erst beim Einfügen der Grafik erstellen. Grafikrahmen können wie Textrahmen verschoben bzw. in der Größe verändert werden.

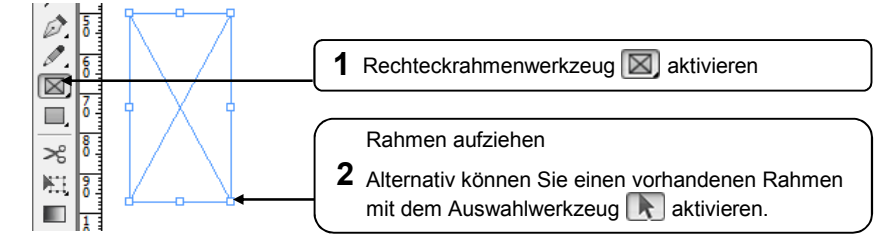

▶ DATEI - PLATZIEREN aufrufen oder Strg D betätigen.

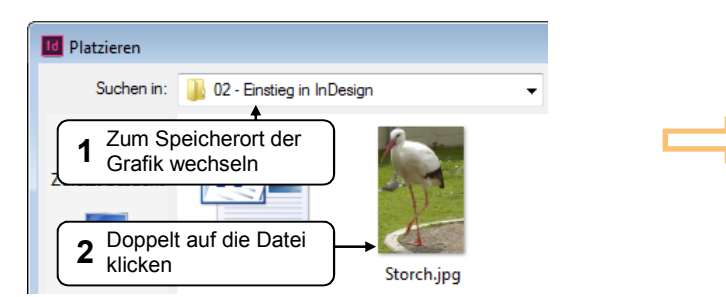

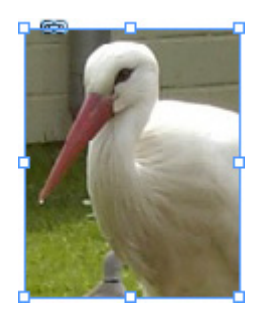

## Grafiken anpassen

### **Bild proportional anpassen**

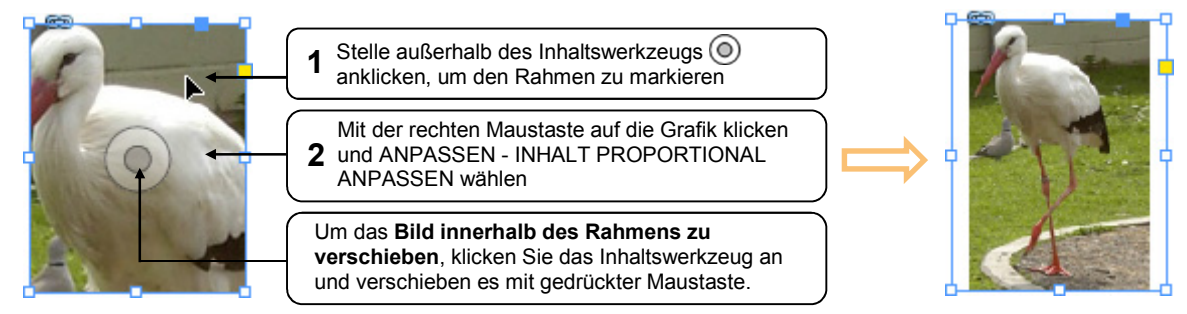

### Rahmen an das Bild anpassen

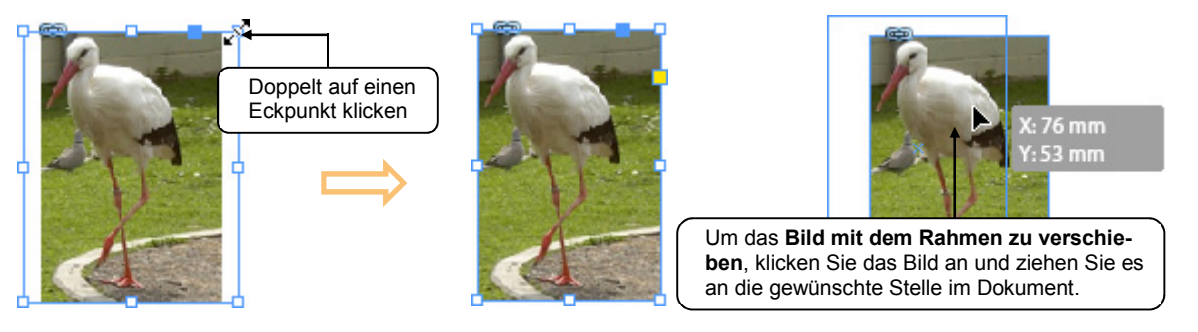

Die Größe der Grafik können Sie nachträglich ändern. Um die Größe des **Rahmens samt** Inhalt proportional zu ändern, halten Sie beim Ziehen eines Ziehpunkts Sirg 1 gedrückt.

## 2.7 Dokumente drucken

## Dokumente mit Standardeinstellungen drucken

▶ Rufen Sie DATEI - DRUCKEN auf oder betätigen Sie Strg P.

| rucken               |                                                             |                         |
|----------------------|-------------------------------------------------------------|-------------------------|
|                      | Druckvorgabe: [Standard]                                    |                         |
|                      | Drucker: \\W8K-SHARE\HP Color LaserJet CP60 <del>15 ▼</del> | 1 Drucker wählen        |
|                      | PPD:                                                        |                         |
| Allgemein            | Allgemein                                                   |                         |
| Einrichten           |                                                             | Anzahl der Kopien       |
| Marken und Anschnitt | Exemplare: 1 Sortieren 🔲 Umgekehrte Reihenfolge             | bestimmen               |
| Ausgabe              | Seiten                                                      |                         |
| Grafiken             | Seiten: Allo II I T                                         | Festlegen, ob alle oder |
| Faromanagement       |                                                             | 3 nur bestimmte Seiten  |
| Übersicht            | Bereich: I                                                  | bedruckt werden sollen  |
|                      | Abfolge: Alle Seiten                                        |                         |
|                      | Seiten                                                      |                         |
|                      | O Druckbögen                                                |                         |
|                      |                                                             |                         |
|                      | Musterseiten drucken                                        |                         |
|                      | Optionen                                                    |                         |
|                      | Ebenen drucken: Sichtbare und druckbare Ebenen              |                         |
|                      | Nicht druckonde Objekte drucken                             |                         |
|                      |                                                             |                         |
|                      |                                                             |                         |
|                      | Sichtbare Hilfslinien und Grundlinienraster drucken         |                         |
|                      |                                                             |                         |
|                      |                                                             |                         |
| Vorgabe speichern    | Drucken Abbrechen                                           |                         |
| - organa operenenn   |                                                             |                         |

Ihre Druckeinstellungen werden zusammen mit dem Dokument gespeichert.

## 2.8 Dokumente speichern und schließen

### **Dokument erstmalig speichern**

Rufen Sie DATEI - SPEICHERN auf oder betätigen Sie Strg S.

| d Speichern ur | nter                |                          |          |                                     | <b>—</b> |   |                                           |
|----------------|---------------------|--------------------------|----------|-------------------------------------|----------|---|-------------------------------------------|
| Speichem in    | n: 📃 Desktop        | t                        | •        | G 🕸 📂 🛄 -                           |          | 1 | Speicherort festlegen                     |
| Zuletzt besuch | t Bib<br>Sys        | oliotheken<br>stemordner | 13       | <b>Urs Schnebel</b><br>Systemordner |          |   |                                           |
| Desktop        | Co<br>Sys           | mputer<br>stemordner     | <b>C</b> | <b>Netzwerk</b><br>Systemordner     |          |   |                                           |
| Desktop        | ]                   |                          |          |                                     |          | 2 | Aussagekräftigen Datei-<br>namen eingeben |
|                | Dateiname:          | Storch.indd              |          | -                                   |          | 3 | Auf SPEICHERN klicken                     |
| Vorschaubilder | r immer mit Dokumer | nten speichern           |          |                                     |          |   |                                           |

## Dokument mit anderen Einstellungen speichern

Sie können ein bereits gespeichertes Dokument jederzeit unter einem neuen Namen, an einem anderen Ort oder in einem anderen Format speichern.

- Rufen Sie DATEI SPEICHERN UNTER auf oder betätigen Sie Strg 1 S.
- Nehmen Sie die gewünschten Einstellungen vor und bestätigen Sie mit SPEICHERN.

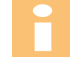

Möchten Sie lediglich eine Kopie des aktuellen Dokuments anfertigen, können Sie DATEI - KOPIE SPEICHERN aufrufen oder <u>Strg</u> <u>Alt</u> <u>S</u> betätigen. In diesem Fall wird eine Kopie der Datei mit dem Namenszusatz *Kopie* angelegt. Nach dem Speichern der Kopie bleibt das Originaldokument aktiv.

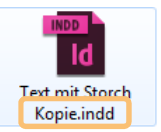

### Die zuletzt gespeicherte Version wiederherstellen

Alle Änderungen, die Sie seit dem letzten Speichern durchgeführt haben, können Sie bei Bedarf rückgängig machen:

- Rufen Sie DATEI ZURÜCK ZUR LETZTEN VERSION auf.
- Klicken Sie in der anschließend eingeblendeten Rückfrage auf JA.

### Dokument schließen

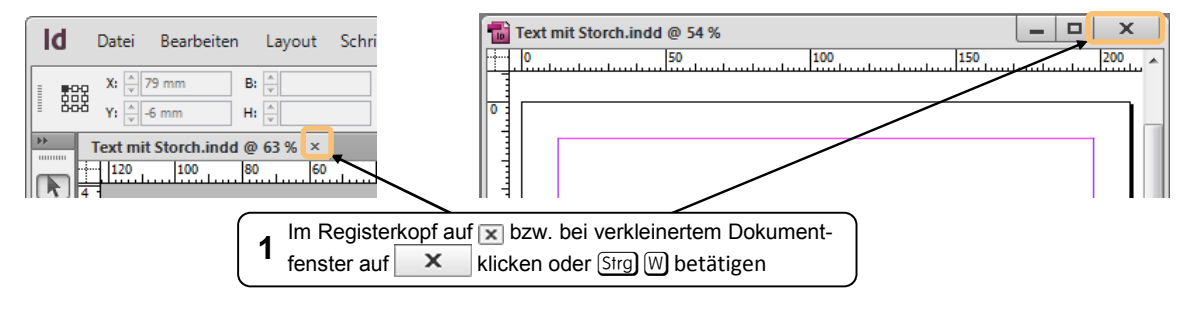

Möchten Sie alle geöffneten Dokumente gleichzeitig schließen:

| Lokalisierung.indd @ 63 % ×     Alles hier zusammenführen       240     260     280       Schließen     300 |                                   | 1 Auf eine freie Stelle im<br>Registerkopfbereich klicken |
|----------------------------------------------------------------------------------------------------|-----------------------------------|-----------------------------------------------------------|
|                                                                                                    | Alle schließen 🔺                  | <b>2</b> Auf ALLE SCHLIESSEN klicken                      |
|                                                                                                    | Neues Dokument<br>Dokument öffnen |                                                           |

## 2.9 Vorhandene Dateien öffnen

### Dokumente über das Bedienfeld MINI BRIDGE öffnen

Das Mini-Bridge-Bedienfeld ist ein Dateibrowser, mit dem Sie Ihre Dokumente, Grafiken und Bilder suchen, anzeigen, organisieren und in InDesign öffnen bzw. einfügen können.

▶ Rufen Sie FENSTER - MINI BRIDGE auf.

Beim ersten Aufruf wird eine Meldung angezeigt, dass Bridge ausgeführt werden muss, bevor Sie das Mini-Bridge-Bedienfeld benutzen können.

| ♦ X Initial Bridge Bridge muss ausgeführt werden, um Dateien zu durchsuchen. Bridge starten Bridge starten                                         | Beim ersten Aufruf auf<br>Bridge STARTEN klicken                                                        |
|----------------------------------------------------------------------------------------------------|----------------------------------------------------------------------------------------------------|
| ≎ Mini Bridge                                                                                                    | Aktuell geöffneter Ordner                                                                               |
| ◄ ► Br ann \$\$, Desktop > Computer > C: > Users                                                                                                   | > ursschnebel > Desktop > Bridge > 🛛 🖓                                                                  |
| Computer<br>Diskettenlaufwerk (A:)<br>Lokaler Datenträger (C:)<br>DVD-RW-Laufwerk (D:)<br>Volume (E:)<br>sharedfolder (\\192.168.<br>Den Haag.indd | Gesund leben.indd                                                                                       |
| 4 Elemente                                                                                                    |                                                                                                    |
|                                                                                                    |                                                                                                    |
| <b>2</b> zu wechseln, in dem die<br>Bilder gespeichert sind                                                                                        | ubilder mithilfe des<br>reglers vergrößern       3 Doppelt auf das Dokument klicken,<br>um es zu öffnen |

Grafiken und Texte können Sie per Drag & Drop aus dem Mini-Bridge-Bedienfeld direkt in Ihr Dokument ziehen.

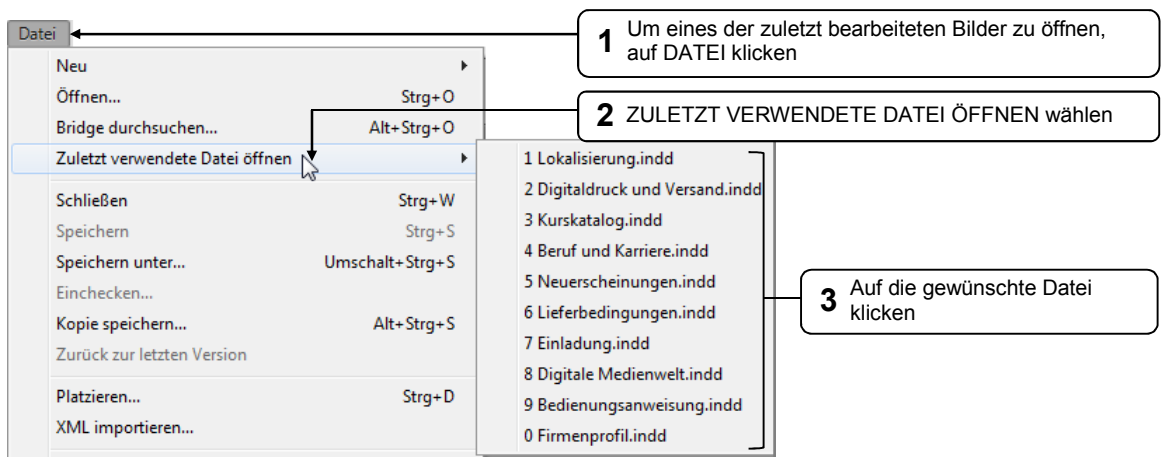

#### Die zuletzt bearbeiteten Dokumente öffnen

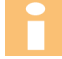

- Über BEARBEITEN VOREINSTELLUNGEN DATEIHANDHABUNG lässt sich die Anzahl der anzuzeigenden Dateinamen im Feld Anzahl der zuletzt verwendeten Anzuzeigenden ELEMENTE ändern.
- Wenn Sie alle geöffneten Dokumente schließen oder InDesign neu starten, werden die zuletzt verwendeten Dateien im Begrüßungsfenster angezeigt. Klicken Sie hier auf die gewünschte Datei, um sie zu öffnen.

### Früher bearbeitetes Dokument öffnen

Falls die gewünschte Datei nicht in der Liste der zuletzt verwendeten Dokumente enthalten ist, können Sie sie über DATEI - ÖFFNEN oder Strg O laden.

#### Tipps zum Arbeiten mit mehreren Dokumenten

Wenn Sie mit mehreren Dokumenten gleichzeitig arbeiten, können Sie zwischen ihnen wechseln, indem Sie auf den betreffenden Registerkopf klicken oder das gewünschte Dokument im unteren Teil des Menüs FENSTER anklicken. Die Anordnung mehrerer geöffneter Dokumente stellen Sie wie folgt ein:

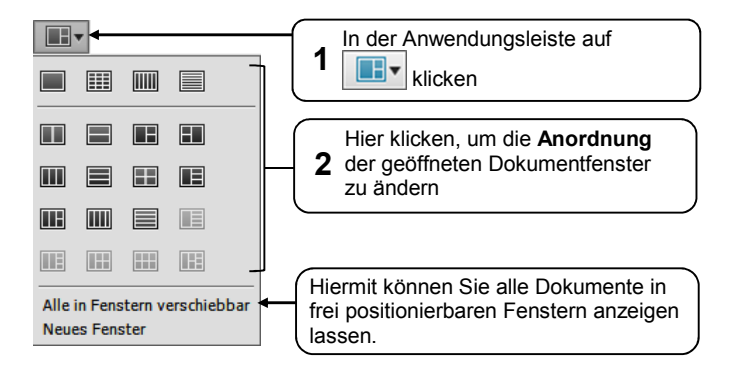

# 2.10 Schnellübersicht

| Sie möchten                                             |                                                                                                    |  |  |
|---------------------------------------------------------|----------------------------------------------------------------------------------------------------|--|--|
| InDesign starten                                        | Startschaltfläche 🧐, die Anfangsbuchstaben des<br>Programmnamens eingeben, ADOBE INDESIGN CS6                                                                                                    |  |  |
| InDesign beenden                                        | oder Strg Q                                                                                                    |  |  |
| ein neues Dokument erzeugen                             | DATEI - NEU - DOKUMENT oder Strg N                                                                                                    |  |  |
| einen Textrahmen erstellen                              | T, Textrahmen aufziehen                                                                                                    |  |  |
| Text aus einer Datei in einen<br>Textrahmen importieren | In den Textrahmen klicken, DATEI - PLATZIEREN     oder Strg D                                                                                                    |  |  |
| einen Textrahmen mit<br>Platzhaltertext füllen          | T oder 💽, in den Textrahmen klicken, SCHRIFT - MIT PLATZHALTERTEXT FÜLLEN                                                                                                    |  |  |
| Zeichen- bzw. Absatz-<br>formatierungen vornehmen       | T, 🔺 bzw. ୩ (Steuerungsbedienfeld)                                                                                                    |  |  |
| eine Grafik einfügen                                    | Image: Strange Strange Str |  |  |
| einen Text- bzw. Grafikrahmen<br>platzieren             | Rahmen anklicken und an die gewünschte Stelle ziehen                                                                                                    |  |  |
| ein Dokument drucken                                    | DATEI - DRUCKEN oder Strg P                                                                                                    |  |  |
| ein Dokument speichern                                  | DATEI - SPEICHERN oder Strg S                                                                                                    |  |  |
| eine andere Version eines<br>Dokuments speichern        | DATEI - SPEICHERN UNTER oder Strg බු ි                                                                                                    |  |  |
| die zuletzt gespeicherte Version wiederherstellen       | DATEI - ZURÜCK ZUR LETZTEN VERSION                                                                                                    |  |  |
| ein Dokument schließen                                  | 🕱 (Register) oder 🔀 (schwebendes Dokument-<br>fenster)                                                                                                    |  |  |

# 2.11 Übungen

| onding is higher serve ennes intormations shatted gestarter | Übung | 1: | Erste | Seite | eines | <b>Informationsblattes</b> | gestalten |
|-------------------------------------------------------------|-------|----|-------|-------|-------|----------------------------|-----------|
|-------------------------------------------------------------|-------|----|-------|-------|-------|----------------------------|-----------|

| Level         | Zeit ca. 15 m                                                                                                    |                                                                                                    |  |  |  |
|---------------|----------------------------------------------------------------------------------------------------|----------------------------------------------------------------------------------------------------|--|--|--|
| Übungsinhalte | <ul> <li>Dokument erstellen und speicher</li> <li>Textrahmen erstellen und positio</li> <li>Text eingeben und formatieren</li> <li>Grafikrahmen erstellen und positio</li> <li>Bilder in Rahmen einfügen</li> </ul> | <ul> <li>Dokument erstellen und speichern</li> <li>Textrahmen erstellen und positionieren</li> <li>Text eingeben und formatieren</li> <li>Grafikrahmen erstellen und positionieren</li> <li>Bilder in Rahmen einfügen</li> </ul> |  |  |  |
| Übungsdatei   | Dateien im Übungsordner Hotel                                                                                                    |                                                                                                    |  |  |  |
| Ergebnisdatei | Hotelinfo-E                                                                                                    |                                                                                                    |  |  |  |

Für das Familienhotel Vallora erstellen Sie ein Informationsblatt, das die wichtigsten Angaben für die Hotelgäste enthält.

- ① Erstellen Sie ein einspaltiges, doppelseitiges Dokument im DIN-A4-Format mit 4 Seiten und den folgenden Seitenrändern: oben 23 mm; unten 42 mm; innen und außen 30 mm.
- ② Erzeugen Sie auf der ersten Seite einen Textrahmen (100 mm breit, 10 mm hoch) für den Hotelnamen und positionieren Sie diesen wie in der Abbildung ersichtlich.
- ③ Geben Sie den Text Familienhotel Vallora ein und formatieren Sie den Text folgendermaßen: Schriftart Trajan Pro, Schriftgrößen 14 pt (Familienhotel) und 25 pt (Vallora), zentriert.
- ④ Fügen Sie wie abgebildet die Übungsdatei *Familienhotel.jpg* auf der ersten Seite ein.
- (5) Erstellen Sie einen Grafikrahmen für das Muschelsymbol (13 mm breit, 10 mm hoch) und fügen Sie die Übungsdatei *Muschel.bmp* in den Rahmen ein. Positionieren Sie die Muschel wie in der Abbildung.
- 6 Speichern Sie die Datei unter dem Namen *Hotelinfo-E*.

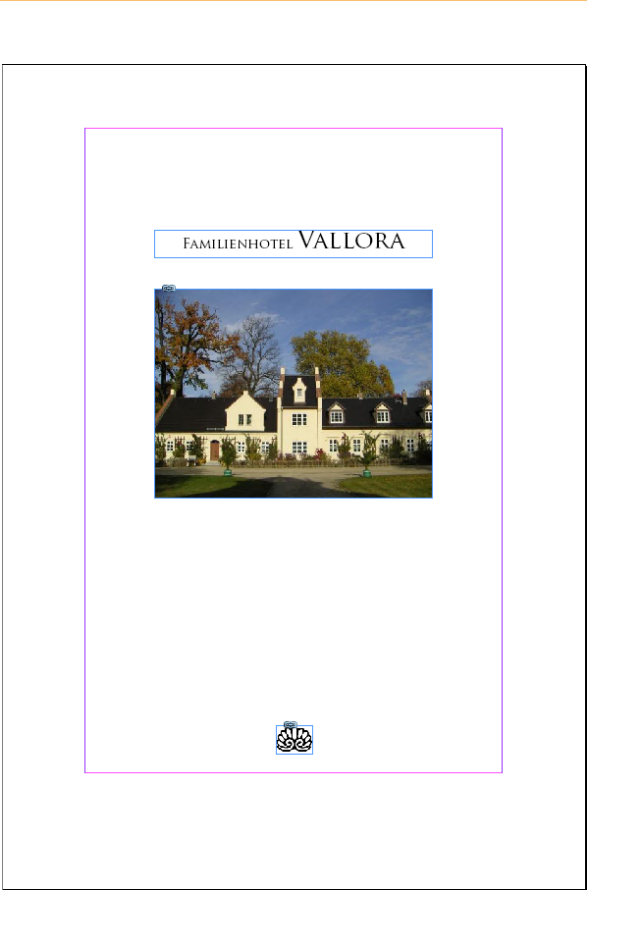

## Übung 2: Weitere Seiten eines Informationsblattes gestalten

| Level         |                                                                                                    | Zeit | ca. 25 min |  |
|---------------|----------------------------------------------------------------------------------------------------|------|------------|--|
| Übungsinhalte | <ul> <li>Text formatieren</li> <li>Textrahmen mit Platzhaltertext füllen</li> <li>Initiale erzeugen</li> <li>Text importieren</li> <li>Grafik einfügen bzw. kopieren</li> </ul> |      |            |  |
| Übungsdatei   | Hotelinfo, Dateien im Übungsordner Hotel                                                                                                    |      |            |  |
| Ergebnisdatei | Hotelinfo-E1                                                                                                    |      |            |  |

- ① Arbeiten Sie an Ihrer Datei aus Übung 1 weiter oder öffnen Sie die Übungsdatei *Hotel-info* und wechseln Sie zur Seite 2.
- <sup>(2)</sup> Fügen Sie wie unten abgebildet die drei Übungsbilder *Krebs.jpg*, *Sonne.jpg* und *Strand.jpg* am oberen Seitenrand ein (Rahmengröße jeweils: 50 mm breit, 38 mm hoch).
- ③ Erstellen Sie einen Textrahmen für die Überschrift und geben Sie den Text Willkommen! ein. Formatieren Sie diesen Text folgendermaßen: Schriftart Adobe Caslon Pro, Schriftgröße 18 pt, Schriftschnitt Bold Italic.
   (Die Schrift Adobe Caslon Pro ist im betreffenden Listenfeld unter dem Buchstaben C zu finden.)
- ④ Erstellen Sie einen großen Textrahmen auf Seite 2 und füllen Sie diesen zunächst mit Platzhaltertext.
- (5) Importieren Sie den Inhalt der Word-Datei *Willkommen.docx*. Der importierte Text sollte den Platzhaltertext ersetzen.

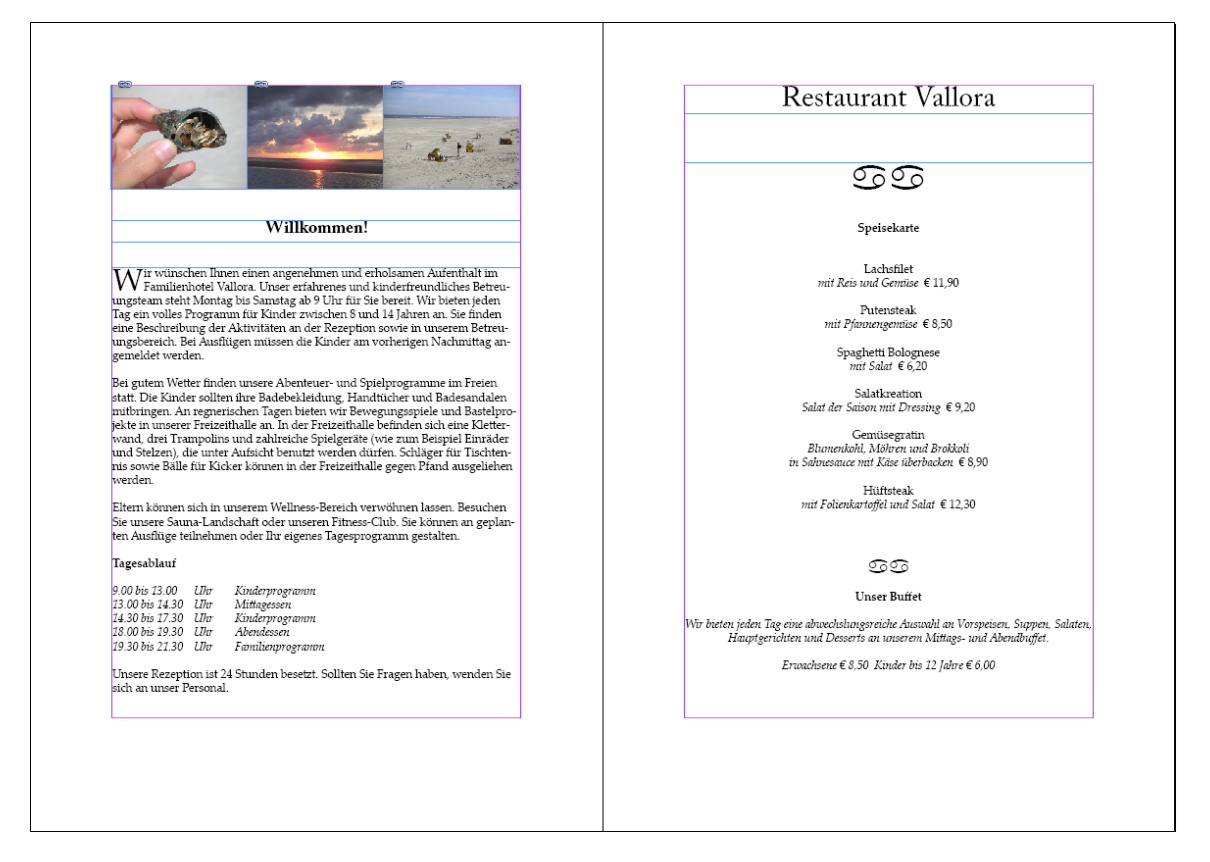

- ⑥ Markieren Sie den importierten Text und formatieren Sie ihn in der Schriftart Palatino Linotype und der Schriftgröße 12 pt.
- ⑦ Erstellen Sie einen Anfangsbuchstaben für den ersten Absatz, der zwei Zeilen groß ist.
- B Heben Sie das Wort Tagesablauf fett hervor und setzen Sie den darauf folgenden Zeitplan kursiv.
- Wechseln Sie zur dritten Seite, erstellen Sie wie auf der vorigen Seite abgebildet einen Textrahmen und geben Sie die Überschrift *Restaurant Vallora* ein. Formatieren Sie die Überschrift mit Adobe Caslon Pro, 30 pt und zentriert.

Alternativ können Sie den Textrahmen auf der Willkommensseite kopieren und abändern.

- Istellen Sie einen Textrahmen für die Speisekarte und importieren Sie den Inhalt der Word-Datei Speisekarte.docx.
- Wechseln Sie zur vierten Seite und fügen Sie eine Muschel unten auf der Seite ein oder kopieren Sie diese von der ersten Seite.
- Speichern Sie die Datei unter dem Namen Hotelinfo-E1.

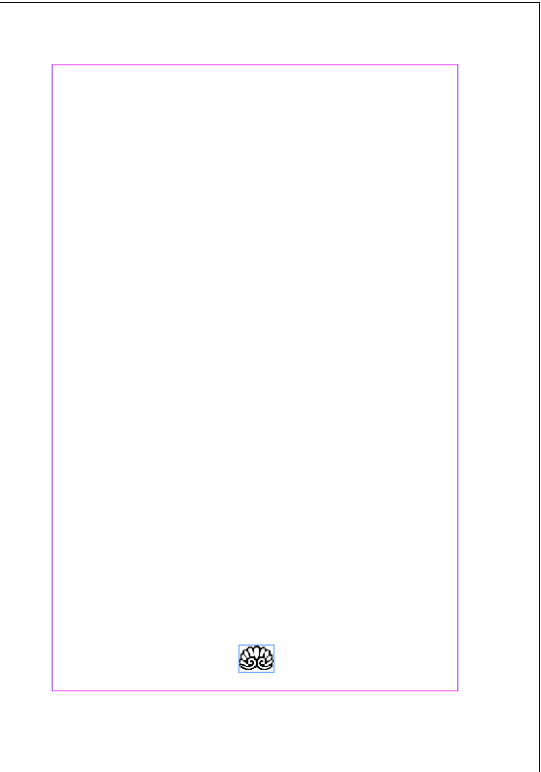